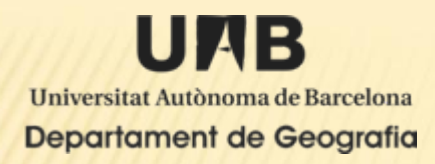

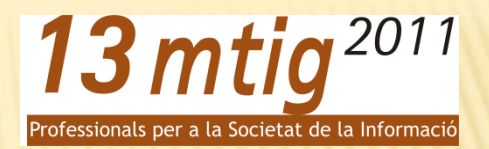

# CREACIÓN DE UNA APLICACIÓN WEB INVENTARIO PARA LA GESTIÓN DE PARQUES RECREATIVOS Y JARDINES

Autora: Ndapewa Fenny Nakanyete Empresa: LIGIT (Departamento de Geografia) Tutor: Ignacio Ferrero "Web application allows visual interaction with data. Clients can produce maps by setting up a web server, and since these maps are published on internet, other clients can view these updates" (alesheikh, helali & behroz, 2000).

### Objetivo principal:

 Diseñar, desarrollar e implementar una aplicación web con base de datos para visualizar, consultar y editar elementos de parques recreativos y jardines.

### **Objetivos específicos:**

- Crear y cargar la base de datos del área de estudio.
- Implementar las barras de herramientas básicas para ejecutar comandos importantes, tales como: zoom, búsqueda, identificación y de impresión.
- Crear visor de mapas y consultar los elementos del área de estudio.
- Visualizar la información cuando ha sido consultada.
- Facilitar el uso a los clientes autorizados para gestionar, editar y actualizar la base de datos en su conjunto, y añadir los elementos específicos dentro del área de estudio.

# **REQUISITOS DE ANÁLISIS**

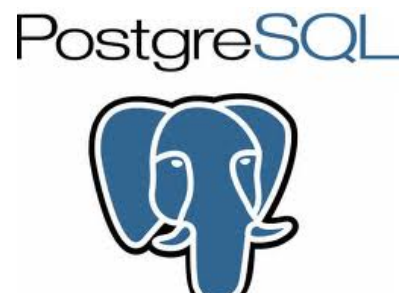

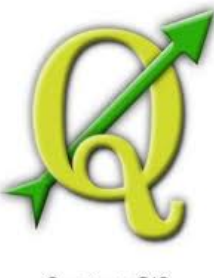

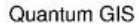

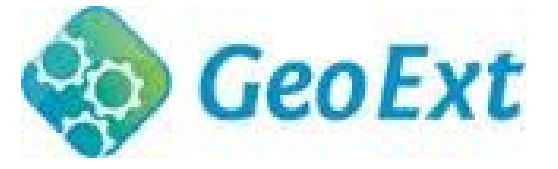

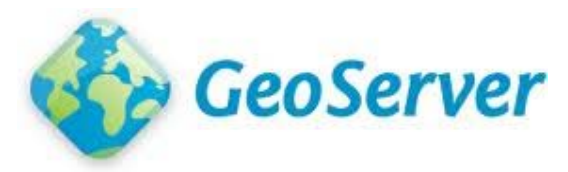

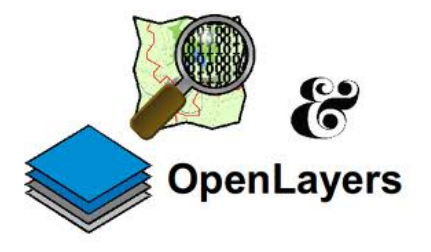

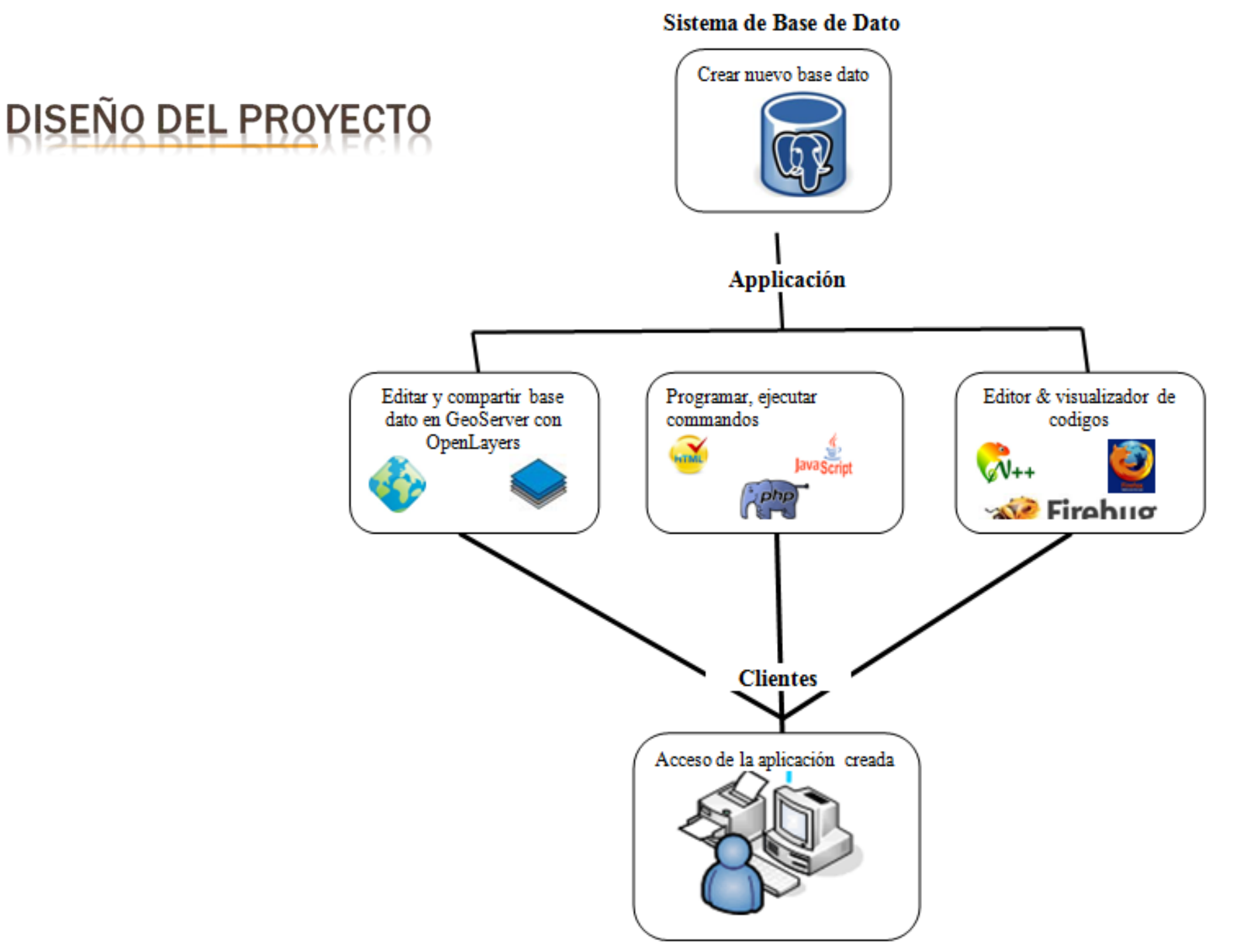

# DISEÑO FUNCIONAL

| BARRA DE            | ICONO         | FUNCCION                                                            |
|---------------------|---------------|---------------------------------------------------------------------|
| HERRAMIENTAS        | () THE        |                                                                     |
| Printer             | ſ             | Para imprimir imágenes de mapas creados en PDF desde la web         |
| Zoom in             | Ð             | Para ampliar y mostrar más detalles del punto de interés en el mapa |
| Zoom out            | Ø             | Para mostrar menos detalles del los datos en el mapa                |
| Zoom to Selected    | $\mathbf{Q}$  | Para mostrar más detalles de los datos seleccionados en el mapa     |
| Zoom to full extend | Q             | Para mostrar todo el mapa                                           |
| Pan                 | ٣             | Para mover el mapa que se muestra arriba, abajo y a los lados       |
| Identifier          |               | Para mostrar los detalles de un elemento seleccionado               |
| Finder              |               | Para buscar datos alfanuméricos del elemento, una                   |
|                     |               | vez encontrados, se realiza un zoom a ese elemento en el mapa       |
| Edit Button         |               | Para editar y actualizar datos                                      |
| Coordinates         | X:Y:          | Para mostrar las coordenadas de la zona de interés                  |
| Edit                | Start Editing | Empezar a editar los datos de atributos                             |
| Save Edits          | <b>1</b>      | Guardar las modificaciones realizadas                               |

# DISEÑO FUNCIONAL

| ELEMENTO       | ICONO | IMAGEN |
|----------------|-------|--------|
| Jardineria     |       |        |
| Farolas        | 9     | ***    |
| Bancos         |       |        |
| Papelera       |       |        |
| Bocas de Riego | ż     |        |

# DISEÑO DEL CLIENTE

|        | \ 🞾 🙆 🥑 🥠 | • 🖑 🖺 | X : Y: start editing 🤴 | 7    |
|--------|-----------|-------|------------------------|------|
| Legend | Map       |       |                        | Info |
|        |           |       |                        |      |
|        |           |       |                        |      |
|        |           |       |                        |      |
|        |           |       |                        |      |
|        |           |       |                        |      |
|        |           |       |                        |      |
|        |           |       |                        |      |
|        |           |       |                        |      |

## Crear base de datos en PostgreSQL

### **Parámetros**

Nombre: Proyecto

• El nombre de la nueva base de datos

### Propietario: Postgres

• El propietario de la nueva base de datos

### Codificación: 'UTF8'

• El conjunto de caracteres para usar en la nueva base de datos. En este caso UTF8 representa caracteres Unicode.

### Tablespace: pg\_default

• Permite al propietario de la base definir las ubicaciones de almacenamiento en el sistema de archivos para archivos que representan los objetos de base de datos. En este caso pg\_default fue seleccionado para almacenar los objetos de base de datos por defecto.

| 📔 Base de Datos P  | royecto              | X        |
|--------------------|----------------------|----------|
| Propiedades Variab | oles Privilegios SQL |          |
| Nombre             | Proyecto             |          |
| OID                | 17334                |          |
| Propietario        | postgres             | •        |
| Codificado         | UTF8                 | 7        |
| Plantilla          |                      | <b>Y</b> |
| Tablespace         | pg_default           | •        |
| Restricción Schema |                      |          |
| Colación           | Spanish_Spain.1252   | 7        |
| Tipo caracter      | Spanish_Spain.1252   | <b>V</b> |
| Límite de Conexión | -1                   |          |
| Comentario         |                      |          |
| Ayuda              | ок с                 | ancelar  |

## × Crear tablas dentro de la nueva base de datos

Parámetros Nombre de tabla: Ámbito 1

#### Nombre de columna: Def

#### Definición:

Id\_Ambito1 Nom\_Ambito\_1 Área Geometría Integer NOT NULL character varying (50) NOT NULL numeric (12, 3) NULL Geometry

Considerando lo siguiente: Nombre de tabla:

• El nombre de la nueva columna en la tabla creada

#### Nombre de columna:

• Define las restricciones de las columnas para controlar el tipo de datos que se introducen con evitar los intentos de los usuarios para almacenar datos en una columna que pudiera violar una restricción

#### **Definición:**

• Especificar si la columna debe ser o no ser de un valor nulo

| Propiedades         Hereda         Columnas         Restricciones         Auto-vacuum         Privilegios         SQL           Nombre de columna         Definición         Hereda         Hereda         Id_Ambito1         integer NOT NULL           Nom_Ambito1         character varying(50) NOT NULL         Area         numeric(12,3) NOT NULL         Geometria         geometry | 🚦 Tabla Ambito_1 📉 🔀                                                                                                    |
|----------------------------------------------------------------------------------------------------|----------------------------------------------------------------------------------------------------|
| Nombre de columna         Definición         Hereda           Id_Ambito1         integer NOT NULL         Nom_Ambito1         character varying(50) NOT NULL           Area         numeric(12,3) NOT NULL         Geometria         geometry                                                                                                    | Propiedades Hereda Columnas Restricciones Auto-vacuum Privilegios SQL                                                                                                    |
|                                                                                                    | Nombre de columna         Definición         Hereda           Id_Ambito1         integer NOT NULL           Nom_Ambito1         character varying(50) NOT NULL           Area         numeric(12,3) NOT NULL           Geometria         geometry |
| Cambiar Añadir Remover                                                                                                    | Cambiar Añadir Remover                                                                                                    |
| Ayuda OK Cancelar                                                                                                    | Ayuda OK Cancelar                                                                                                    |

## × Editar tablas, sin geometría

- Se introduce los datos en las columnas con Edit Data en PostgresSQL.
- Asegurarse de que el tipo de dato que se introduce en la tabla corresponde con las restricciones creadas en el paso anterior.
- Si no, se producirían errores, que no permiten que continúe hasta su corrección.

| 📃 Edit D    | ata - Postgres | GL 8.3 (localh                 | ost:5432) - Pro              | yecto - Categoria |
|-------------|----------------|--------------------------------|------------------------------|-------------------|
| Archivo     | Editar Vista / | Ayuda                          |                              |                   |
| : 🛢 🛛       | 9 🔊   🗈        | 🔁   🔳   🝸                      | 2 100 fila                   | is 💌              |
|             | Id_Categoria   | Descripcion<br>character var   | Abreviatura<br>character var |                   |
|             | [i k] namenej  | endracter rar                  | character fai                |                   |
| 1           | 2              | Jardineria                     | JAR                          |                   |
| 1 2         | 2<br>4         | Jardineria<br>Mobiliario Urban | JAR<br>MOB                   |                   |
| 1<br>2<br>* | 2<br>4<br>5    | Jardineria<br>Mobiliario Urban | JAR<br>MOB                   |                   |

## × Editar tablas con la geometría en Quantum GIS

•Datos PostGIS fue importado en Quantum GIS

•Tablas de atributos con geometría fueron editados

•Algunas capas se crearon en Quantum GIS.

| Quantum GIS 1.7.3-Wrociaw                                                 |                                         |                                  |                |         |
|---------------------------------------------------------------------------|-----------------------------------------|----------------------------------|----------------|---------|
| <u>Archivo Edición Ver Capa Configuración Complementos</u>                | <u>R</u> áster Base de <u>d</u> atos Ve | ect <u>o</u> rial A <u>y</u> uda |                |         |
| 🗋 🖆 🖆 🍶 🖨 🔣 🔮 💕                                                           | 🔗 <u></u> 😤 🔗                           | 🎖 🔗 🗹 🗎 🔇                        | * * 🛛 🖗 🕯      |         |
| 🎒 🎒 🦥 🥸 🎕 🖉 🛷 👫 🕅                                                         | pa PostGIS                              | 🕀 N.   🛛 🔍                       | Q 🔍 🔍 Q        | 💊 🔍 🔊 🕝 |
|                                                                           |                                         |                                  | HOME           |         |
| <b> </b> _ <b> </b> _ <b> </b> _ <b></b> _ <b> </b> _ <b> </b> _ <b> </b> | N Ge 🗄 🛵 📈 🔺                            | 🕺 💷 🚟 🕇 🛱                        | 🌋 🌋 🄟 🗸        |         |
|                                                                           |                                         |                                  |                |         |
| Conexiones                                                                |                                         |                                  |                |         |
| PostgreSQL 8.4                                                            |                                         |                                  |                | -       |
| Conostar Nuova Edi                                                        | itar Borra                              |                                  | Caraar         | Guardan |
|                                                                           | Dorra                                   |                                  | Cargar         | Guardar |
|                                                                           |                                         |                                  |                |         |
| Esquema 🛆 Tabla T                                                         | ipo                                     | Columna de geor                  | Columna de cla | ve Sql  |
| 🖻 public                                                                  | -                                       |                                  |                |         |
| public Ambito_1                                                           | POLYGON                                 | Geometria                        |                |         |
| public Ambito_2                                                           | POLYGON                                 | Geometria                        |                |         |
| public Ambito_3                                                           | POLYGON                                 | Geometria                        |                |         |
| public Ambito_4                                                           | POLYGON                                 | Geometria                        |                |         |
| public Elemento                                                           | POINT                                   | Geometria                        |                |         |
| public Elementos_V                                                        | POINT                                   | Geometria AS P                   |                |         |
|                                                                           |                                         |                                  |                |         |
|                                                                           |                                         |                                  |                |         |
|                                                                           |                                         |                                  |                |         |
|                                                                           |                                         |                                  |                |         |
|                                                                           |                                         |                                  |                |         |
|                                                                           |                                         |                                  |                |         |
| •                                                                         |                                         |                                  |                |         |
| Listar también tablas sin geometría                                       |                                         |                                  |                |         |
| Opciones de búsqueda                                                      |                                         |                                  |                |         |
|                                                                           |                                         |                                  |                |         |
|                                                                           | Añadir                                  | Construir consulta               | Close          | Help    |
|                                                                           |                                         |                                  | 0.000          |         |
|                                                                           |                                         |                                  |                |         |

## × Cargar datos en GeoServer

Creación de un nuevo espacio de trabajo en GeoServer
Todos los archivos de los proyectos accesible en GeoServer se guarda en la misma carpeta en localhost.

## × Programar la aplicación

•HTML y JavaScript fue utilizada en la aplicación para crear funciones, validar formularios de datos, declarar las variables de control, eventos, barras de herramientas, y la carga de iconos e imágenes.

•PHP se utilizó para seleccionar los registros desde el interior de la base de datos, ejecutar esta selección (consulta) y recuperar los resultados.

#### New Workspace

Configure a new workspace

Name

Proyecto

#### Namespace URI

http://localhost/Proyecto

The namespace uri associated with this workspace

#### Default Workspace

Submit Cancel

File Edit Search View Encoding Language Settings Macro Run Plugins Window ?

|                                                                                                  | ; 6 6 4 4 10 10 2 € 1 # % 3 3 3 15 5 1 18 3 0 0 0                                                                                                    | D 🖻 📑 🛛 🗟 🏷                           |                     |                  |     |
|--------------------------------------------------------------------------------------------------|----------------------------------------------------------------------------------------------------|---------------------------------------|---------------------|------------------|-----|
| onfig.yaml 📔 V                                                                                   | /FSFeatureStore is 😑 Proyecto_Final.html                                                                                                    |                                       |                     |                  |     |
|                                                                                                  | <pre>function busqueda (capa, campo, valor) {     wfsUrl = "http://localhost:8000/geoserver/wfs/GetE     peticion =wfsUrl+ "layer=" + capa + "ttypename="         OpenLayers.loadURL(peticion, '',null,resultado);     } }</pre>                                               | "eature";<br>+ capa + "&FeatureID=" + | capa + "." + valor; |                  |     |
|                                                                                                  | <pre>function resultado(response) {   var formato = new OpenLayers.Format.GML.v3{{       featureType: "Elementos",       featureNS: "http://localhost/Proyecto",       geometryName: "Geometria",       featurePrefix: "Postgia",       extractAttributes: true     }); </pre> |                                       |                     |                  |     |
| 5<br>7<br>3<br>9<br>0<br>1<br>2<br>3<br>4<br>7<br>5                                              | <pre>var control_zoom = new OpenLayers.Control.ZoomIn() var accion = new GeoExt.Action ({     control: control_zoom,     map:mapa,     enableTogele: true,     tooltip: "Zoom in",     iconCls: "ZoomIn"     ));     toolberItems.push(accion);</pre>                          | ;                                     |                     |                  |     |
| 5<br>7<br>9<br>9<br>9<br>9<br>9<br>9<br>9<br>9<br>9<br>9<br>9<br>9<br>9<br>9<br>9<br>9<br>9<br>9 | <pre>var Zoomout = new OpenLayers.Control.ZoomOut();<br/>var accion = new GeoExt.Action ({<br/>control: Zoomout,<br/>map:mapa,<br/>enableTogqle: true,<br/>tooltip: "Zoom out",<br/>iconCls: "ZoomOut"<br/>}.</pre>                                                            |                                       |                     |                  | -   |
| r Text Markup Li                                                                                 | inguage file                                                                                                    | length : 12294 lines : 394            | Ln:36 Col:13 Sel:0  | Dos\Windows ANSI | INS |

### • El mapa final con su leyenda, y configuración de la barra de herramientas y de impresión

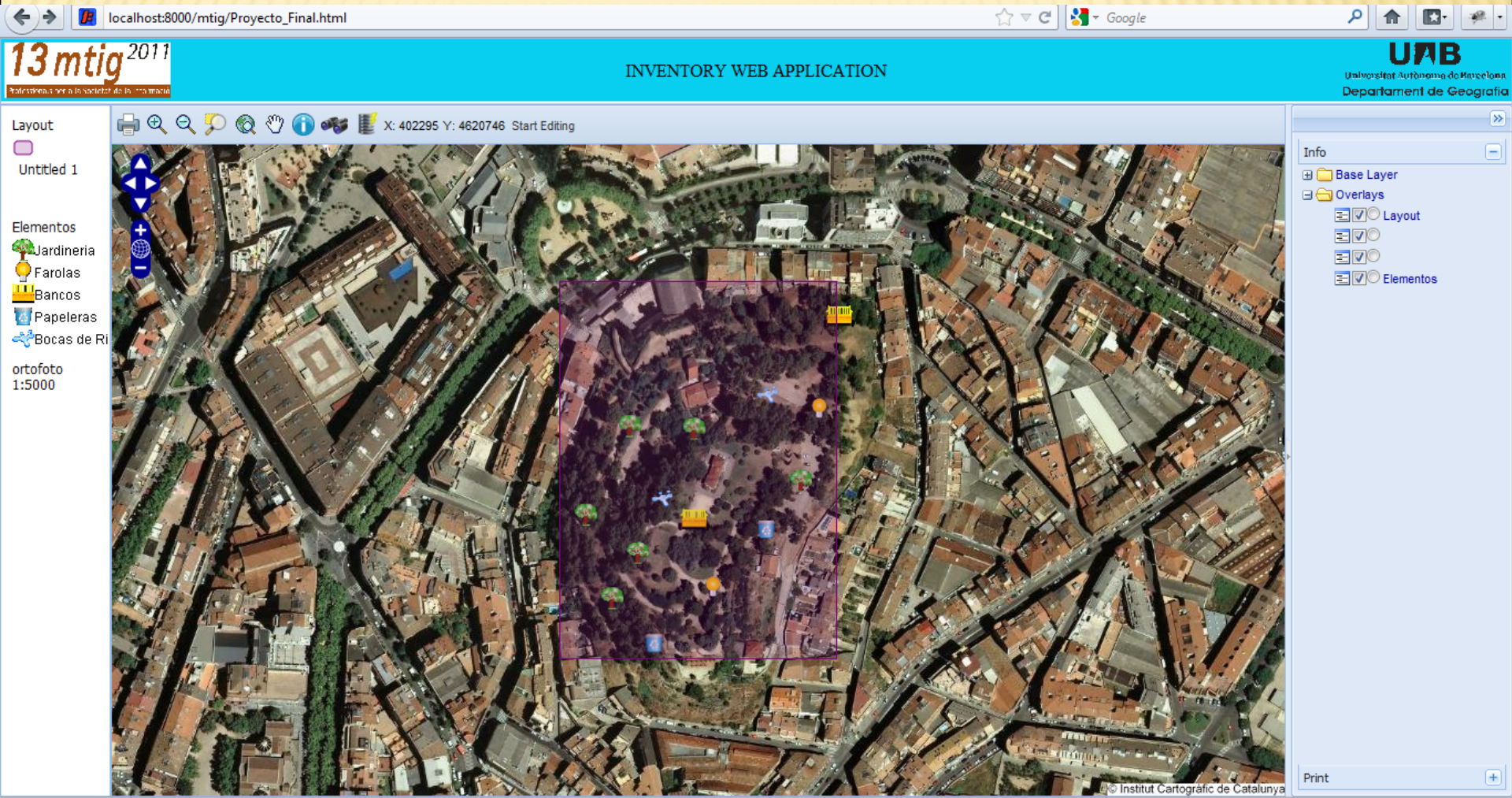

## • Editor de la impresión y descripción del mapa que se está imprimiendo

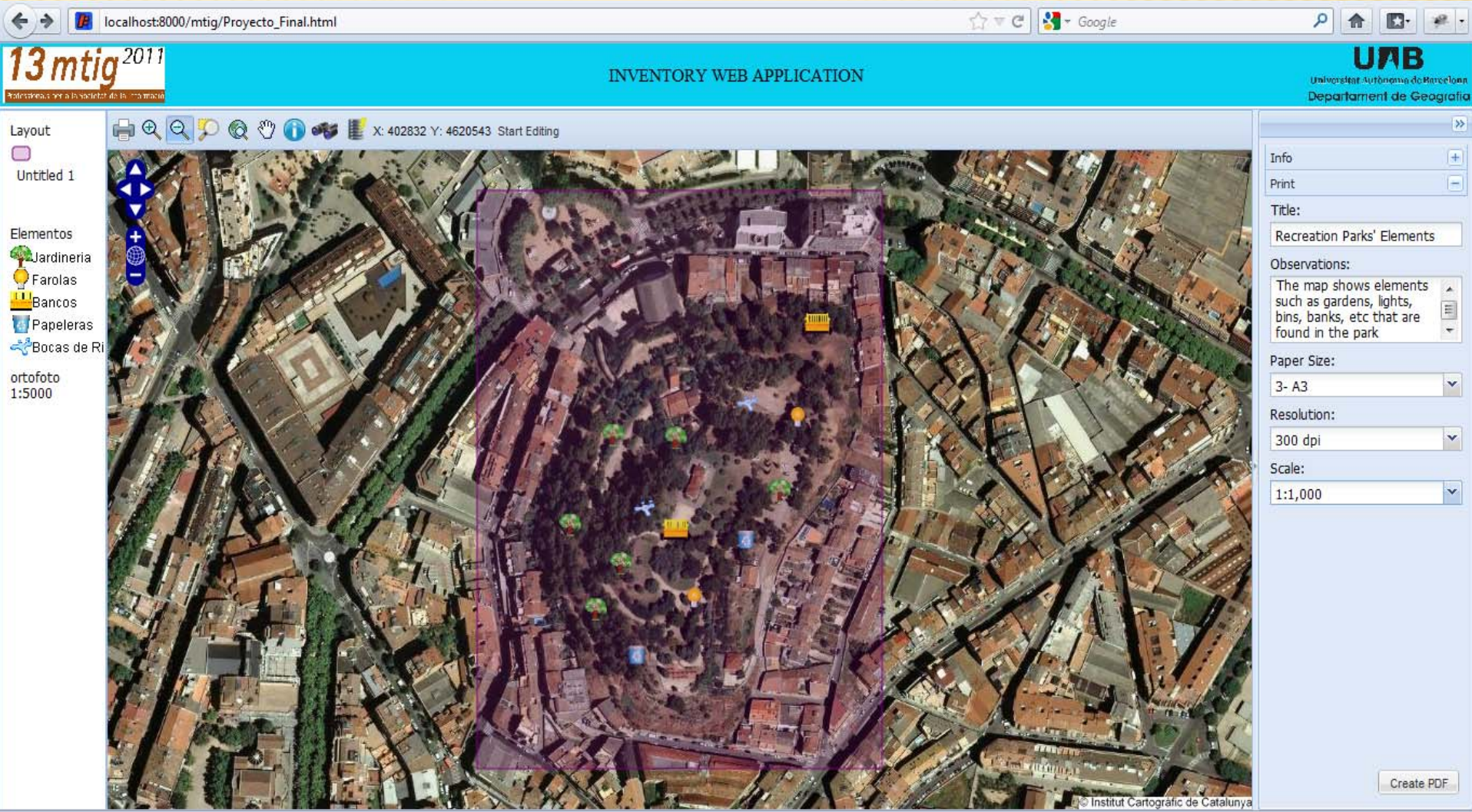

## • El archivo PDF creado y guardado para imprimir

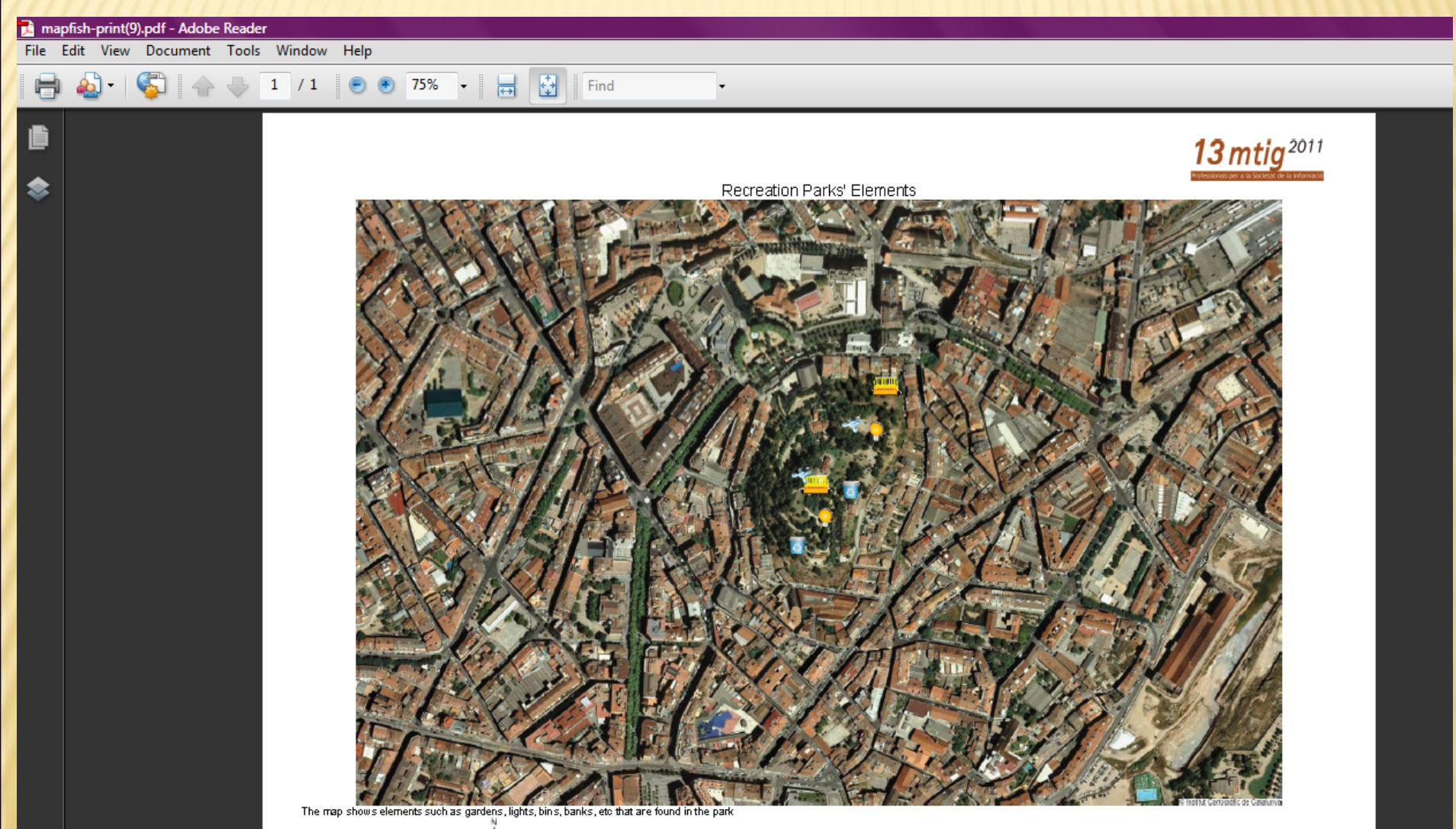

### • El botón de selección que permite el zoom a una parte deseada del mapa

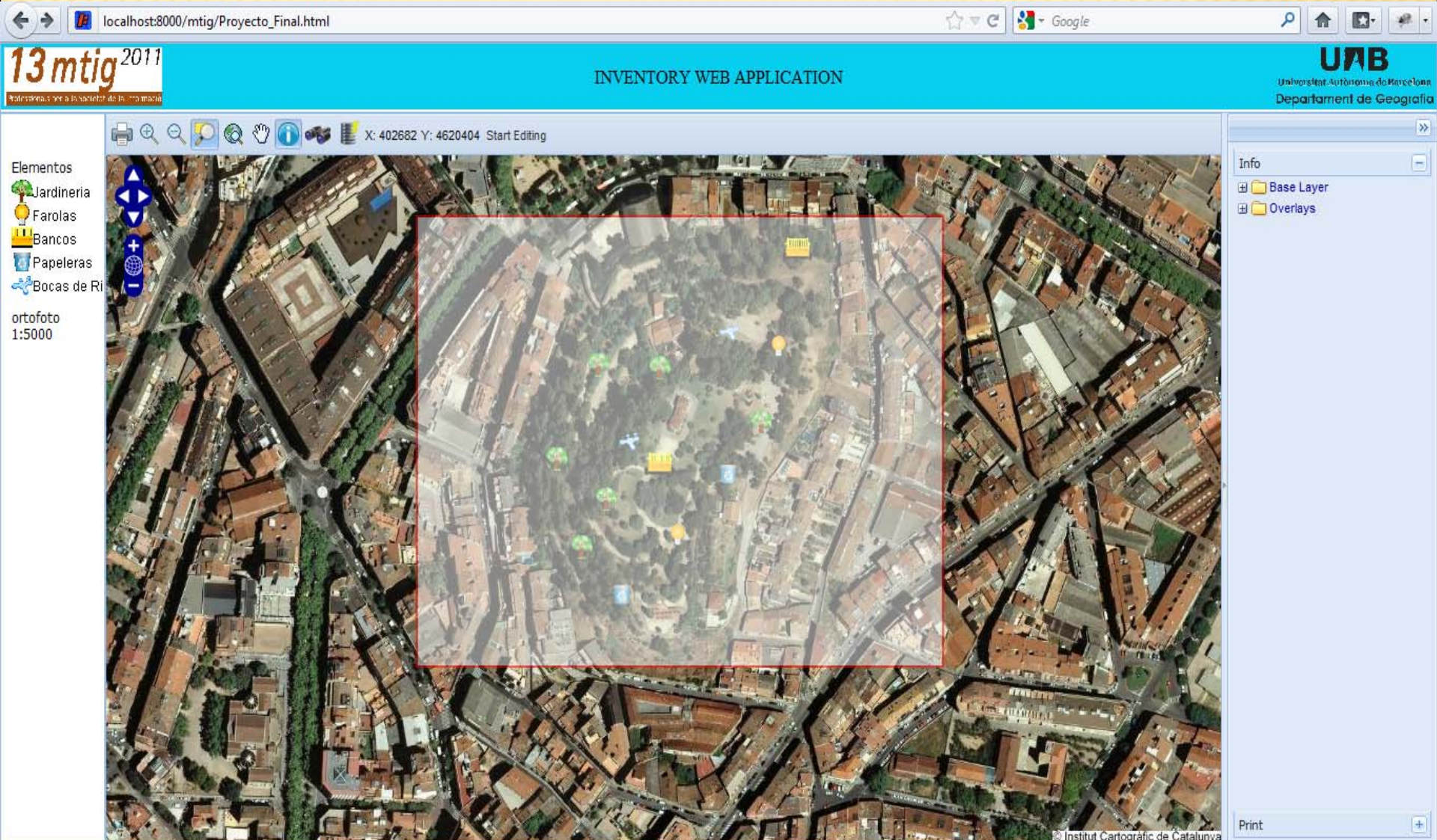

### • Los valores de los elementos de muestra al hacer clic en el botón de identificación

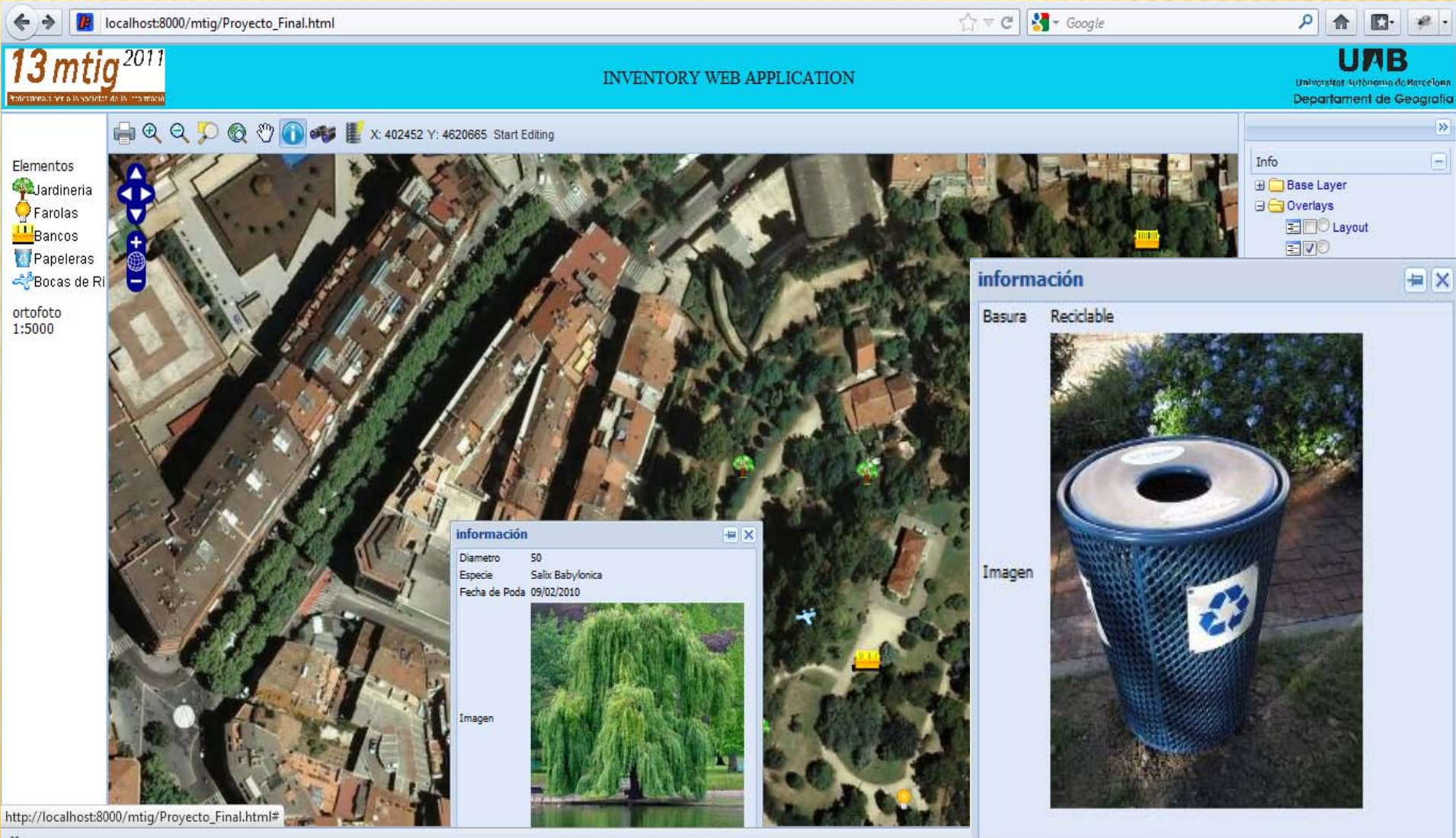

### • El botón de búsqueda utilizado para localizar datos en la base de datos.

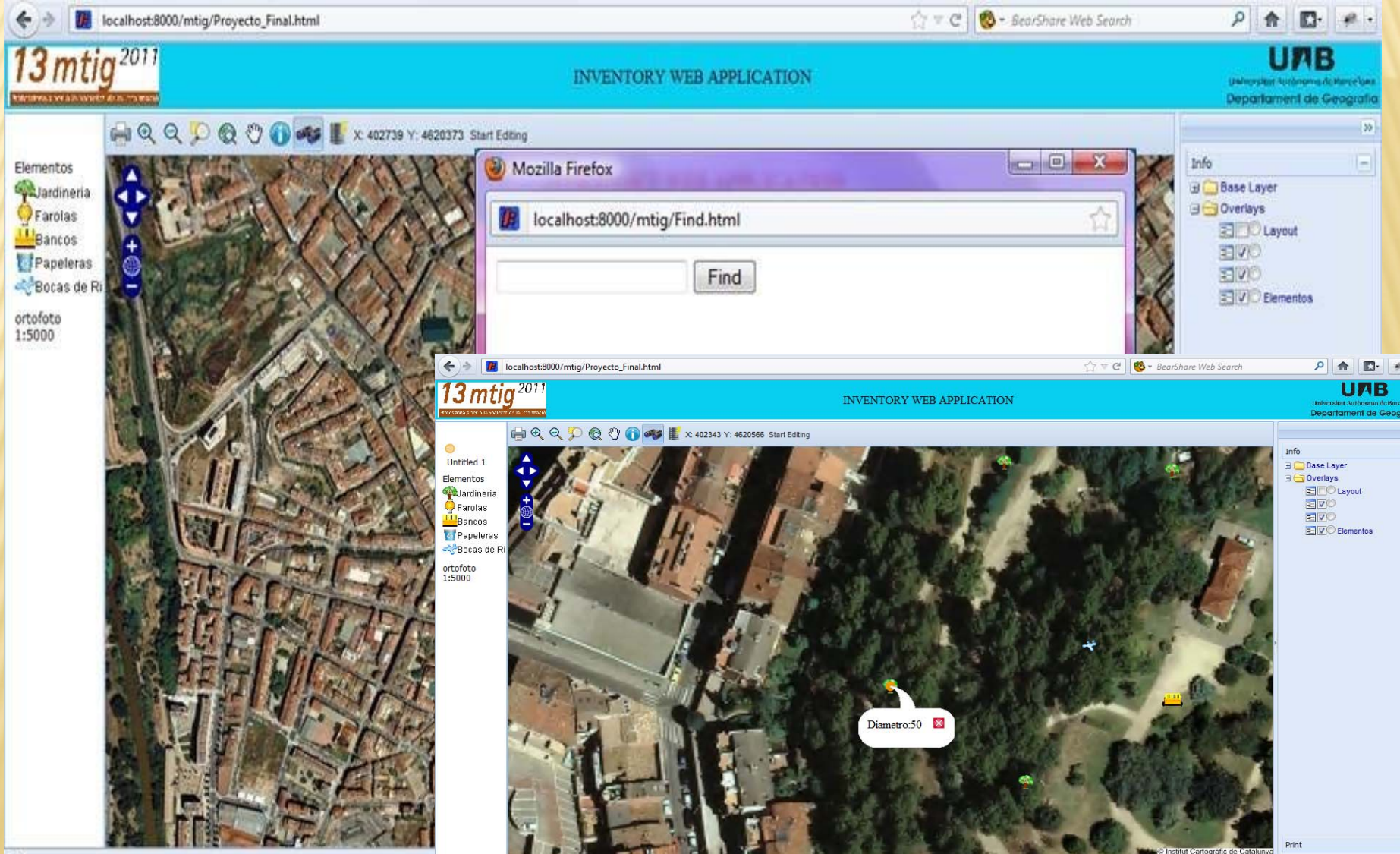

## • Consulta de datos y su recuperación

| Ce localhost 8000/mtig/Proyecto_Final.html                                | 습 후 C 🛛 🚮 -                                                                                                    | P 🏫 📴 🐖                                                          |
|---------------------------------------------------------------------------|----------------------------------------------------------------------------------------------------|------------------------------------------------------------------|
| <b>13</b> mtig <sup>2011</sup>                                            | INVENTORY WEB APPLICATION                                                                                                    | UAB<br>Universities Anthread Anthread<br>Department die Geografi |
| Elementos<br>Jardineria<br>Papeleras<br>Bocas de Ri<br>ortofoto<br>1:5000 | Mozilla Firefox<br>I calhost/mtig/Consula.php?clase=3&atributos=13&Valores=5alix+Babylonica<br>Jardineria Especie = Salix Babylonica<br>Search reset<br>2 Especie Zoom to Element | The The The The The The The The The The                          |

### • El botón de editar datos

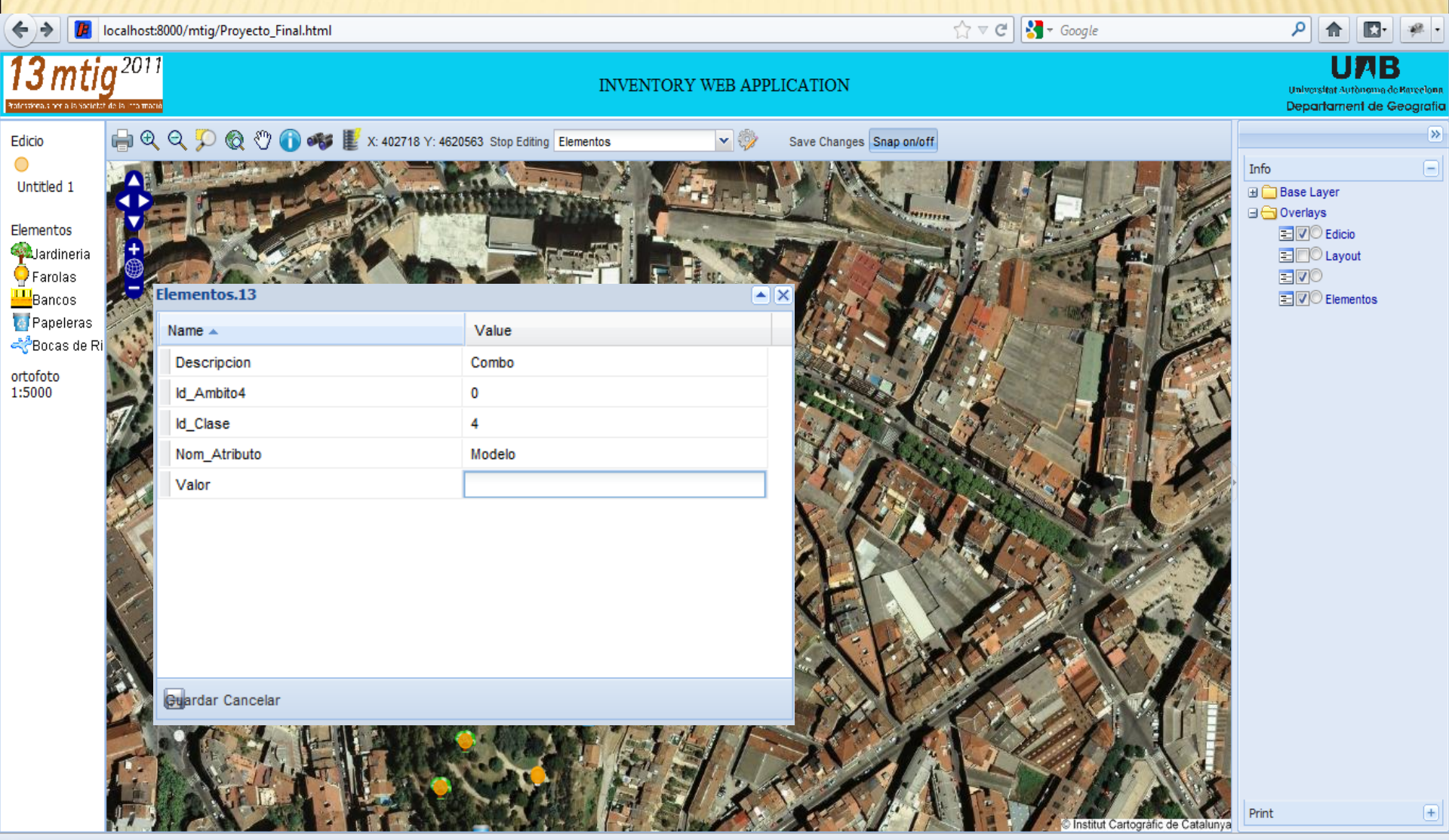

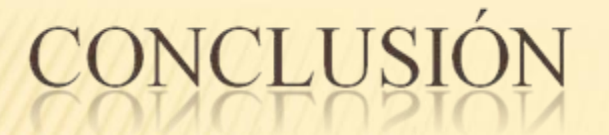

- × El proyecto cumplió todos sus objetivos.
- La aplicación web, se ha diseñado, desarrollado y sus resultados y de bases de datos pueden ser manejados en la página web nueva creada.

## REFERENCIAS

1.Alesheikh, A.A, Helali, H. & Behroz, H.A. (2002). Web GIS: Technologies and its Applications. Proceedings, ISPRS Commission IV Symposium, Ottawa. PP 1 -9.

2.Benson, E, (2008). The Art of Rails. Wiley Publishing Inc, Indianapolis.

3. Gregorio, L. (2011). Diseño, Desarrollo e Implementación de una Aplicación Web de Inventario para la gestión de Diferentes Ámbitos de Estudio (Parques, Jardines, Playas y Mobiliario Urbano). LIGT, Universitat Autonoma de Barcelona, Barcelona, España.

4. White III, E & Eisenhamer, J. (2007). PHP 5 in Practice. Sams Publishing, United State of America.

# AGRADECIMIENTO

- × LIGIT
- × Ignacio Ferrero
- × Todas y Todos